## **Downloading Microsoft 365 on Home Computer**

Every student and SD#71 employee is able to download all the Office programs on up to 5 of their personal computers.

Login to Office 365

Go to sd71.bc.ca Click on Utility Link Click on Office 365

Click on "Install Office"

| • |                |               |          |      |       |            |         |            | $\mathbf{i}$ |                   |      |  |  |
|---|----------------|---------------|----------|------|-------|------------|---------|------------|--------------|-------------------|------|--|--|
|   | III Office 365 |               |          |      |       |            |         |            |              | 0 ⊗ ?             |      |  |  |
|   | Good afte      |               |          |      |       |            |         |            | Ins          | tall Office \vee  |      |  |  |
|   | +              | <b>O</b>      | 6        | w    | x     |            | N       | 5          | uji          | N                 | S    |  |  |
|   | Start new      | Outlook       | OneDrive | Word | Excel | PowerPoint | OneNote | SharePoint | Teams        | Class<br>Notebook | Sway |  |  |
|   | 4              | $\rightarrow$ |          |      |       |            |         |            |              |                   |      |  |  |
|   | Forms          | All apps      |          |      |       |            |         |            |              |                   |      |  |  |

Follow the instructions they give you